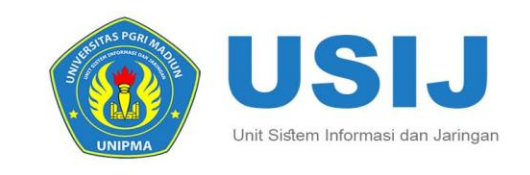

## Buku Petunjuk

## Sistem Informasi Manajemen Universitas PGRI Macliun

000

0

http://sim.unipma.ac.id

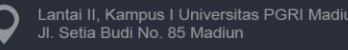

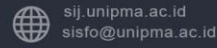

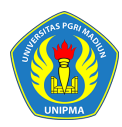

#### BUKU PETUNJUK SISTEM INFORMASI MANAJEMEN AKADEMIK UNIVERSITAS PGRI MADIUN

#### **Role Mahasiswa**

#### Tim Penyusun Buku:

Andista Candra Yusro, S.Pd., M.Pd Gilang Primayoga, S.Kom Rodli Adikara, S.T Joko Prasetya, S.Kom M. Fauzan, S.Kom Makruf Wahyudi, A.Md

Unit Sistem Informasi dan Jaringan Universitas PGRI Madiun Jl. Setiabudi No. 85 Madiun, 63118 Telp. (0351) 462986 ex. 135 website: http://sij.unipma.ac.id/ email: sij@unipma.ac.id

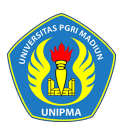

#### KATA PENGANTAR

Puji syukur dipanjatkan ke hadirat Allah SWT. dengan telah selesainya Buku Petunjuk Sistem Informasi Manajemen Akademik, Universitas PGRI Madiun (UNIPMA). Buku ini merupakan penyempurnaan dari Buku Petunjuk Sistem Informasi Manajemen Akademik edisi pertama yang merupakan awal embrio pembangunan sistem informasi terintegrasi di Universitas PGRI madiun. Perbaikan dilakukan pada beberapa hal, di antaranya adalah penyesesuaian buku pedoman ini dengan kurikulum yang sedang berjalan dengan memanfaatkan kebutuhan akdemik maupun yang bersifat non akdemik hal ini dalam bentuk pengadministrasian Kampus. Di samping itu dalam edisi 2017 ini, Petunjuk Sistem Informasi Manajemen Akademik yang selama ini sudah berjalan dengan baik akan disederhanakan proses administrasinya yang disesuaikan dengan analisis kebutuhan UNIPMA yang berhubungan dan memanfaatakan Sitem Informasi dan Jaringan.

Harapan kami, dengan tersedianya Buku Pedoman Sistem Informasi dan Jaringan ini maka penyelenggaraan yang berhubungan dengan seluruh pengadministrasian Universitas PGRI Madiun (UNIPMA)dapat mengacu pada buku pedoman ini. Mudahmudahan buku ini bermanfaat bagi Civitas Akademika Universitas PGRI Madiun (UNIPMA).

Madiun, 23 Maret 2017

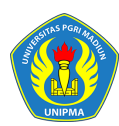

#### Daftar Isi

| Daftar Isi.       1         Daftar Gambar.       2         1       Pendahuluan       3         2       Bagaimana Cara Masuk Ke Dalam Sistem ?       3         3       Bagaimana Cara Mengubah Kata Sandi ?       4         4       Bagaimana Cara Jika User Lupa Password/ Kata Sandi ?       5         5       Portal       6         5.1       Bagaimana Cara Melihat Data Mahasiswa ?       6         5.2       Bagaimana Cara Entry Data Forum ?       7         5.3       Bagaimana Cara Melihat Matakuliah Kurikulum Prodi?       10         6.1       Bagaimana Cara Melihat Jadwal Minggu Ini?       12         6.3       Bagaimana Cara Melihat Jadwal Semester Ini?       15         6.4       Bagaimana Cara Melihat Nilai Kartu Hasil Studi (KHS)?       15         6.5       Bagaimana Cara Melihat Kerajuan Belajar Mahasiswa?       16         6.4       Bagaimana Cara Melihat Status Semester Mahasiswa?       16         6.7       Bagaimana Cara Melihat Status Semester Mahasiswa?       16         6.4       Bagaimana Cara Melihat Kerajuan Belajar Mahasiswa?       16         6.7       Bagaimana Cara Melihat Kerajuan Belajar Mahasiswa?       16         6.8       Bagaimana Cara Melihat Status Semester Mahasiswa?       16                                                                                             |       |                                      |                                                       |     |  |  |  |  |  |
|----------------------------------------------------------------------------------------------------|-------|--------------------------------------|-------------------------------------------------------|-----|--|--|--|--|--|
| Daftar Gambar.       2         1       Pendahuluan       3         2       Bagaimana Cara Masuk Ke Dalam Sistem ?       3         3       Bagaimana Cara Mengubah Kata Sandi ?       4         4       Bagaimana Cara Jika User Lupa Password/ Kata Sandi ?       5         5       Portal       6         5.1       Bagaimana Cara Melihat Data Mahasiswa ?       6         5.2       Bagaimana Cara Entry Data Forum ?       7         5.3       Bagaimana Cara Entry Data Konsultasi ?       6         6       Perkuliahan       10         6.1       Bagaimana Cara Melihat Matakuliah Kurikulum Prodi?       10         6.1       Bagaimana Cara Melihat Jadwal Minggu Ini?       14         6.3       Bagaimana Cara Melihat Jadwal Semester Ini?       15         6.5       Bagaimana Cara Melihat Riwayat Keuangan Mahasiswa?       16         6.6       Bagaimana Cara Melihat Status Semester Mahasiswa?       18         6.7       Bagaimana Cara Melihat Status Semester Mahasiswa?       18         6.8       Bagaimana Cara Melihat Status Semester Mahasiswa?       16         6.7       Bagaimana Cara Melihat Status Semester Mahasiswa?       16         6.8       Bagaimana Cara Melihat Status Semester Mahasiswa?       16                                                                                                    | Dafta | ar Isi                               |                                                       | 1   |  |  |  |  |  |
| 1       Pendahuluan       3         2       Bagaimana Cara Masuk Ke Dalam Sistem ?       3         3       Bagaimana Cara Mengubah Kata Sandi ?       4         4       Bagaimana Cara Jika User Lupa Password/ Kata Sandi ?       5         5       Portal       6         5.1       Bagaimana Cara Melihat Data Mahasiswa ?       6         5.2       Bagaimana Cara Entry Data Forum ?       7         5.3       Bagaimana Cara Entry Data Konsultasi ?       6         6       Perkuliahan       10         6.1       Bagaimana Cara Melihat Matakuliah Kurikulum Prodi?       10         6.1       Bagaimana Cara Melihat Jadwal Minggu Ini?       14         6.3       Bagaimana Cara Melihat Jadwal Semester Ini?       15         6.4       Bagaimana Cara Melihat Nilai Kartu Hasil Studi (KHS)?       15         6.5       Bagaimana Cara Melihat Nilai Kartu Hasil Studi (KHS)?       15         6.6       Bagaimana Cara Melihat Status Semester Ini?       16         6.7       Bagaimana Cara Melihat Kemajuan Belajar Mahasiswa?       16         6.7       Bagaimana Cara Melihat Status Semester Mahasiswa?       16         6.8       Bagaimana Cara Melihat Status Semester Mahasiswa?       15         6.9       Bagaimana Cara Melihat St                                                                                       | Dafta | ar Gam                               | bar                                                   | 2   |  |  |  |  |  |
| 2       Bagaimana Cara Masuk Ke Dalam Sistem ?       3         3       Bagaimana Cara Mengubah Kata Sandi ?       4         4       Bagaimana Cara Jika User Lupa Password/ Kata Sandi ?       5         5       Portal       6         5.1       Bagaimana Cara Melihat Data Mahasiswa ?       6         5.2       Bagaimana Cara Entry Data Forum ?       7         5.3       Bagaimana Cara Entry Data Konsultasi ?       7         5.3       Bagaimana Cara Melihat Matakuliah Kurikulum Prodi?       10         6.1       Bagaimana Cara Melihat Jadwal Minggu Ini?       14         6.2       Bagaimana Cara Melihat Jadwal Minggu Ini?       14         6.4       Bagaimana Cara Melihat Jadwal Semester Ini?       15         6.5       Bagaimana Cara Melihat Nilai Kartu Hasil Studi (KHS)?       15         6.6       Bagaimana Cara Melihat Riwayat Keuangan Mahasiswa?       16         6.7       Bagaimana Cara Melihat Status Semester Mahasiswa?       16         6.8       Bagaimana Cara Melihat Status Semester Mahasiswa?       16         6.7       Bagaimana Cara Melihat Kemajuan Belajar Mahasiswa?       16         6.8       Bagaimana Cara Melihat Status Semester Mahasiswa?       16         6.9       Bagaimana Cara Melihat Status Semester Mahasiswa?       12 <th>1</th> <th>Penda</th> <th>huluan</th> <th> 3</th> | 1     | Penda                                | huluan                                                | 3   |  |  |  |  |  |
| 3       Bagaimana Cara Mengubah Kata Sandi ?       4         4       Bagaimana Cara Jika User Lupa Password/ Kata Sandi ?       5         5       Portal       6         5.1       Bagaimana Cara Melihat Data Mahasiswa ?       6         5.2       Bagaimana Cara Entry Data Forum ?       7         5.3       Bagaimana Cara Entry Data Konsultasi ?       6         6       Perkuliahan       10         6.1       Bagaimana Cara Melihat Matakuliah Kurikulum Prodi?       10         6.1       Bagaimana Cara Melihat Jadwal Minggu Ini?       12         6.3       Bagaimana Cara Melihat Jadwal Semester Ini?       15         6.5       Bagaimana Cara Melihat Riwayat Keuangan Mahasiswa?       16         6.6       Bagaimana Cara Melihat Status Semester Mahasiswa?       18         6.7       Bagaimana Cara Melihat Kemajuan Belajar Mahasiswa?       18         6.8       Bagaimana Cara Melihat Status Semester Mahasiswa?       18         6.9       Bagaimana Cara Melihat Status Semester Mahasiswa?       12         6.10       Bagaimana Cara Melihat Status Semester Mahasiswa?       12         6.10       Bagaimana Cara Melihat Status Semester Mahasiswa?       12         6.10       Bagaimana Cara Mengisi Kuesioner?       20         6.1                                                                              | 2     | Bagair                               | nana Cara Masuk Ke Dalam Sistem ?                     | 3   |  |  |  |  |  |
| 4       Bagaimana Cara Jika User Lupa Password/ Kata Sandi ?       5         5       Portal       6         5.1       Bagaimana Cara Melihat Data Mahasiswa ?       6         5.2       Bagaimana Cara Entry Data Forum ?       7         5.3       Bagaimana Cara Entry Data Konsultasi ?       6         6       Perkuliahan       10         6.1       Bagaimana Cara Melihat Matakuliah Kurikulum Prodi?       10         6.1       Bagaimana Cara Melihat Jadwal Minggu Ini?       12         6.3       Bagaimana Cara Melihat Jadwal Semester Ini?       15         6.5       Bagaimana Cara Melihat Nilai Kartu Hasil Studi (KHS)?       15         6.6       Bagaimana Cara Melihat Kemajuan Belajar Mahasiswa?       16         6.7       Bagaimana Cara Melihat Status Semester Mahasiswa?       12         6.8       Bagaimana Cara Melihat Status Semester Mahasiswa?       12         6.4       Bagaimana Cara Melihat Kemajuan Belajar Mahasiswa?       16         6.7       Bagaimana Cara Melihat Status Semester Mahasiswa?       12         6.9       Bagaimana Cara Melihat Status Semester Mahasiswa?       12         6.10       Bagaimana Cara Melihat Status Semester Mahasiswa?       22         7       Proses Keluar Sistem       23                                                                                       | 3     | Bagaimana Cara Mengubah Kata Sandi ? |                                                       |     |  |  |  |  |  |
| 5       Portal       6         5.1       Bagaimana Cara Melihat Data Mahasiswa ?       6         5.2       Bagaimana Cara Entry Data Forum ?       7         5.3       Bagaimana Cara Entry Data Konsultasi ?       7         6       Perkuliahan       10         6.1       Bagaimana Cara Melihat Matakuliah Kurikulum Prodi?       10         6.1       Bagaimana Cara Melihat Matakuliah Kurikulum Prodi?       10         6.2       Bagaimana Cara Melihat Jadwal Minggu Ini?       14         6.3       Bagaimana Cara Melihat Jadwal Semester Ini?       15         6.5       Bagaimana Cara Melihat Nilai Kartu Hasil Studi (KHS)?       15         6.6       Bagaimana Cara Melihat Kemajuan Belajar Mahasiswa?       16         6.7       Bagaimana Cara Melihat Status Semester Mahasiswa?       12         6.8       Bagaimana Cara Melihat Status Semester Mahasiswa?       12         6.9       Bagaimana Cara Melihat Status Semester Mahasiswa?       12         6.9       Bagaimana Cara Melihat Status Semester Mahasiswa?       20         6.10       Bagaimana Cara Melihat Status Semester Mahasiswa?       22         7       Proses Keluar Sistem       23                                                                                                    | 4     | Bagair                               | nana Cara Jika User Lupa Password/ Kata Sandi ?       | 5   |  |  |  |  |  |
| 5.1Bagaimana Cara Melihat Data Mahasiswa ?65.2Bagaimana Cara Entry Data Forum ?75.3Bagaimana Cara Entry Data Konsultasi ?76Perkuliahan106.1Bagaimana Cara Melihat Matakuliah Kurikulum Prodi?106.2Bagaimana Cara Melakukan KRS?126.3Bagaimana Cara Melakukan KRS?126.3Bagaimana Cara Melakukan KRS?126.4Bagaimana Cara Melakukan KRS?146.5Bagaimana Cara Melihat Jadwal Semester Ini?156.5Bagaimana Cara Melihat Nilai Kartu Hasil Studi (KHS)?156.6Bagaimana Cara Melihat Riwayat Keuangan Mahasiswa?166.7Bagaimana Cara Melihat Kemajuan Belajar Mahasiswa?166.8Bagaimana Cara Melihat Status Semester Mahasiswa?156.9Bagaimana Cara Melihat Status Semester Mahasiswa?126.10Bagaimana Cara Melihat Status Semester Mahasiswa?227Proses Keluar Sistem.23                                                                                                    | 5     | Portal                               |                                                       | 6   |  |  |  |  |  |
| 5.2       Bagaimana Cara Entry Data Forum ?                                                                                                    |       | 5.1                                  | Bagaimana Cara Melihat Data Mahasiswa ?               | 6   |  |  |  |  |  |
| 5.3       Bagaimana Cara Entry Data Konsultasi ?                                                                                                    |       | 5.2                                  | Bagaimana Cara Entry Data Forum ?                     | 7   |  |  |  |  |  |
| 6Perkuliahan106.1Bagaimana Cara Melihat Matakuliah Kurikulum Prodi?106.2Bagaimana Cara Melakukan KRS?126.3Bagaimana Cara Melihat Jadwal Minggu Ini?146.4Bagaimana Cara Melihat Jadwal Semester Ini?156.5Bagaimana Cara Melihat Nilai Kartu Hasil Studi (KHS)?156.6Bagaimana Cara Melihat Riwayat Keuangan Mahasiswa?166.7Bagaimana Cara Melihat Kemajuan Belajar Mahasiswa?186.8Bagaimana Cara Melihat Status Semester Mahasiswa?196.9Bagaimana Cara Melihat Status Semester Mahasiswa?206.10Bagaimana Cara Melasiswa Mengajukan Cuti?227Proses Keluar Sistem23                                                                                                    |       | 5.3                                  | Bagaimana Cara Entry Data Konsultasi ?                | 9   |  |  |  |  |  |
| <ul> <li>6.1 Bagaimana Cara Melihat Matakuliah Kurikulum Prodi?</li></ul>                                                                                                    | 6     | Perku                                | liahan                                                | 10  |  |  |  |  |  |
| 6.2Bagaimana Cara Melakukan KRS?126.3Bagaimana Cara Melihat Jadwal Minggu Ini?146.4Bagaimana Cara Melihat Jadwal Semester Ini?156.5Bagaimana Cara Melihat Nilai Kartu Hasil Studi (KHS)?156.6Bagaimana Cara Melihat Riwayat Keuangan Mahasiswa?166.7Bagaimana Cara Melihat Kemajuan Belajar Mahasiswa?186.8Bagaimana Cara Melihat Status Semester Mahasiswa?196.9Bagaimana Cara Mengisi Kuesioner?206.10Bagaimana Cara Mahasiswa Mengajukan Cuti?227Proses Keluar Sistem.23                                                                                                    |       | 6.1                                  | Bagaimana Cara Melihat Matakuliah Kurikulum Prodi?    | .10 |  |  |  |  |  |
| <ul> <li>6.3 Bagaimana Cara Melihat Jadwal Minggu Ini?</li></ul>                                                                                                    |       | 6.2                                  | Bagaimana Cara Melakukan KRS?                         | .12 |  |  |  |  |  |
| <ul> <li>6.4 Bagaimana Cara Melihat Jadwal Semester Ini?</li></ul>                                                                                                    |       | 6.3                                  | Bagaimana Cara Melihat Jadwal Minggu Ini?             | .14 |  |  |  |  |  |
| <ul> <li>6.5 Bagaimana Cara Melihat Nilai Kartu Hasil Studi (KHS)?</li></ul>                                                                                                    |       | 6.4                                  | Bagaimana Cara Melihat Jadwal Semester Ini?           | 15  |  |  |  |  |  |
| <ul> <li>6.6 Bagaimana Cara Melihat Riwayat Keuangan Mahasiswa?</li></ul>                                                                                                    |       | 6.5                                  | Bagaimana Cara Melihat Nilai Kartu Hasil Studi (KHS)? | 15  |  |  |  |  |  |
| <ul> <li>6.7 Bagaimana Cara Melihat Kemajuan Belajar Mahasiswa?</li></ul>                                                                                                    |       | 6.6                                  | Bagaimana Cara Melihat Riwayat Keuangan Mahasiswa?    | .16 |  |  |  |  |  |
| <ul> <li>6.8 Bagaimana Cara Melihat Status Semester Mahasiswa?</li></ul>                                                                                                    |       | 6.7                                  | Bagaimana Cara Melihat Kemajuan Belajar Mahasiswa?    | .18 |  |  |  |  |  |
| <ul> <li>6.9 Bagaimana Cara Mengisi Kuesioner?</li></ul>                                                                                                    |       | 6.8                                  | Bagaimana Cara Melihat Status Semester Mahasiswa?     | 19  |  |  |  |  |  |
| <ul> <li>6.10 Bagaimana Cara Mahasiswa Mengajukan Cuti?</li></ul>                                                                                                    |       | 6.9                                  | Bagaimana Cara Mengisi Kuesioner?                     | .20 |  |  |  |  |  |
| 7 Proses Keluar Sistem 23                                                                                                    |       | 6.10                                 | Bagaimana Cara Mahasiswa Mengajukan Cuti?             | .22 |  |  |  |  |  |
|                                                                                                    | 7     | Proses                               | s Keluar Sistem                                       | 23  |  |  |  |  |  |

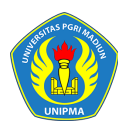

#### Daftar Gambar

| Gambar 2.1 Halaman Login Sistem                          | 3 |
|----------------------------------------------------------|---|
| Gambar 2.2 Halaman Daftar Modul Sistem                   | 1 |
| Gambar 2.3 Halaman Utama Sistem/ Home                    | 1 |
| Gambar 3.1 Halaman Ganti Password [I]                    | 5 |
| Gambar 3.2 Halaman Ganti Password [II]                   | 5 |
| Gambar 4.1 Tampilan Lupa Password                        | 5 |
| Gambar 5.1 Halaman Data Detail Mahasiswa                 | 7 |
| Gambar 5.2 Halaman Daftar Kelas Forum٤                   | 3 |
| Gambar 5.3 Halaman Tambah Post Forum Kelas٤              | 3 |
| Gambar 5.4 Halaman Tambah Post/ Pesan Berhasil           | 9 |
| Gambar 5.5 Halaman Daftar Konsultasi Pembimbing9         | 9 |
| Gambar 5.6 Halaman Pengisian Data Konsultasi10           | ) |
| Gambar 5.7 Halaman Tambah Pesan Konsultasi10             | ) |
| Gambar 6.1 Halaman Daftar Kurikulum Prodi11              | 1 |
| Gambar 6.2 Halaman Detail Matakuliah Kurikulum Prodi11   | 1 |
| Gambar 6.3 Alur KRS Mahasiswa12                          | 2 |
| Gambar 6.4 Halaman Kartu Rencana Studi13                 | 3 |
| Gambar 6.5 Halaman Kelas Ditawarkan                      | 3 |
| Gambar 6.6 Halaman Proses KRS Berhasil14                 | 1 |
| Gambar 6.7 Halaman Jadwal Minggu Ini14                   | 1 |
| Gambar 6.8 Halaman Jadwal Semester Ini15                 | 5 |
| Gambar 6.9 Halaman Lihat Nilai KHS16                     | 5 |
| Gambar 6.10 Halaman Riwayat Keuangan Mahasiswa17         | 7 |
| Gambar 6.11 Halaman Petunjuk Pembayaran SevimaPay۱۶      | 3 |
| Gambar 6.12 Halaman Kemajuan Belajar Mahasiswa19         | 9 |
| Gambar 6.13 Halaman Daftar Status Semester Mahasiswa20   | ) |
| Gambar 6.14 Halaman Kuesioner Perkuliahan Mahasiswa21    | 1 |
| Gambar 6.15 Halaman Proses Pengisian Kuesioner21         | 1 |
| Gambar 6.16 Halaman Kuesioner Terisi & Tervalidasi22     | 2 |
| Gambar 6.17 Halaman Daftar Berhenti Studi Mahasiswa22    | 2 |
| Gambar 6.18 Halaman Proses Pengisian Data Pengajuan Cuti | 3 |
| Gambar 7.1 Tampilan Proses Keluar dari Sistem23          | 3 |
|                                                          |   |

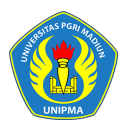

#### 1 Pendahuluan

Sistem Informasi Akademik secara khusus dirancang untuk memenuhi kebutuhan Perguruan Tinggi yang menginginkan layanan pendidikan yang terkomputerisasi untuk meningkatkan kinerja, kualitas layanan, daya saing serta kualitas SDM yang dihasilkannya.

SIM Akademik dibangun menggunakan sistem bertingkat sesuai dengan tugas dan tanggung-jawab masing-masing bagian dalam perguruan tinggi. Di Universitas PGRI Madiun ada beberapa user yang dapat mengakses SIM Akademik, pada buku petunjuk ini akan dijelaskan hak akses untuk role **Mahasiswa**.

#### 2 Bagaimana Cara Masuk Ke Dalam Sistem ?

1. Ketikkan alamat sistem : <u>http://sim.unipma.ac.id</u>

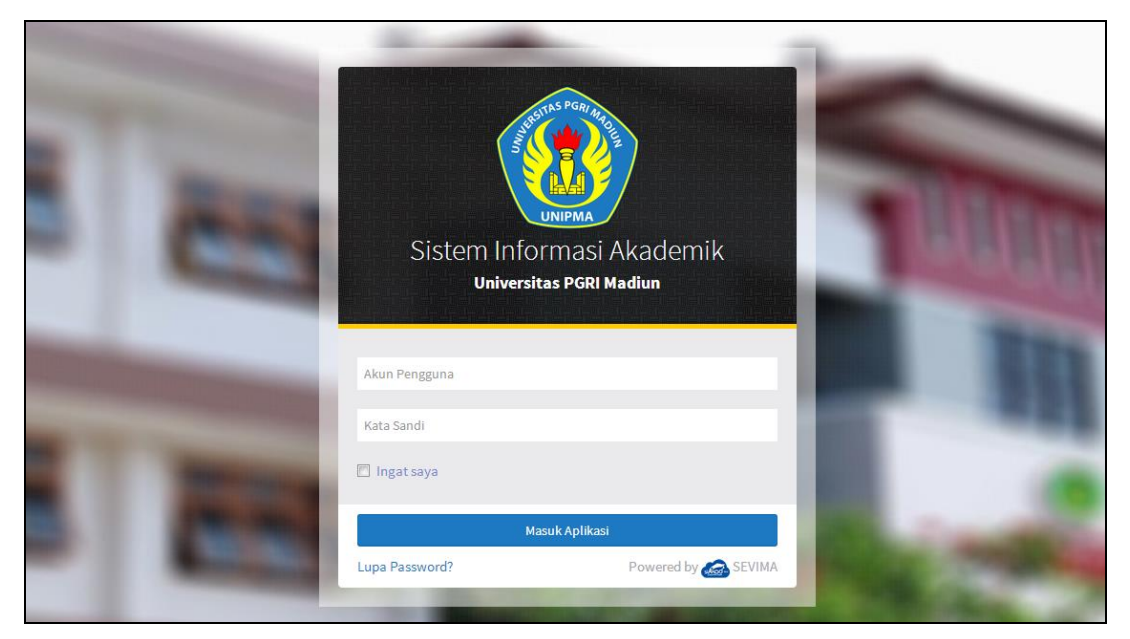

Gambar 2.1 Halaman Login Sistem

2. Masukkan Akun Pengguna dan Kata Sandi user Mahasiswa secara benar, kemudian

tekan tombol Masuk Aplikasi

3. Jika akun pengguna dan kata sandi salah, maka muncul peringatan :

Login gagal, Akun Pengguna atau Kata Sandi anda salah

ulangi langkah ke 2

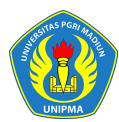

 Setelah proses login dilakukan dan berhasil, maka user akan masuk halaman modul sistem. Berikut ini tampilan halaman modul sistem setelah user Mahasiswa berhasil Login.

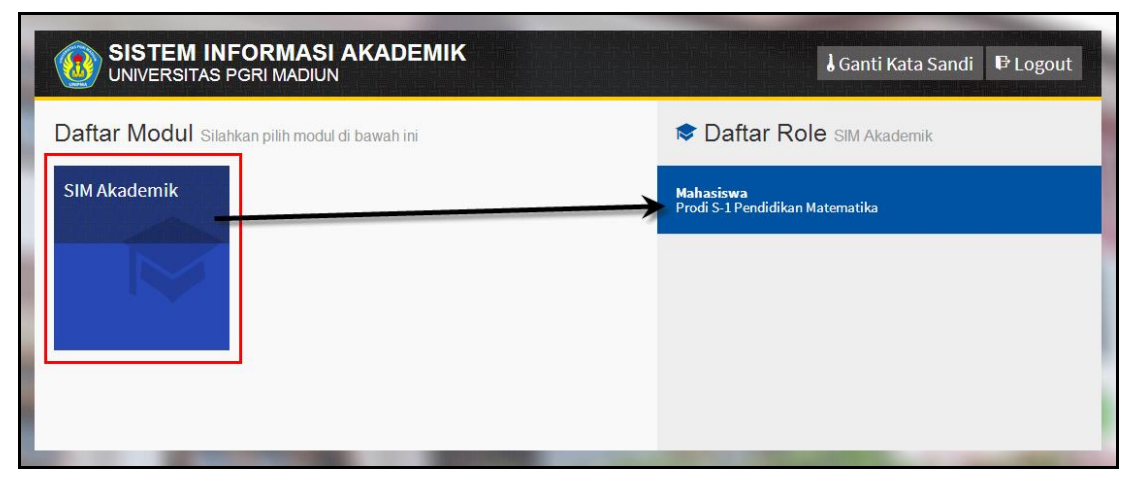

Gambar 2.2 Halaman Daftar Modul Sistem

5. Tekan modul **SIM Akademik** kemudian tekan role **Mahasiswa** seperti contoh di atas, maka sistem akan mengarahkan ke halaman utama, seperti contoh di bawah ini :

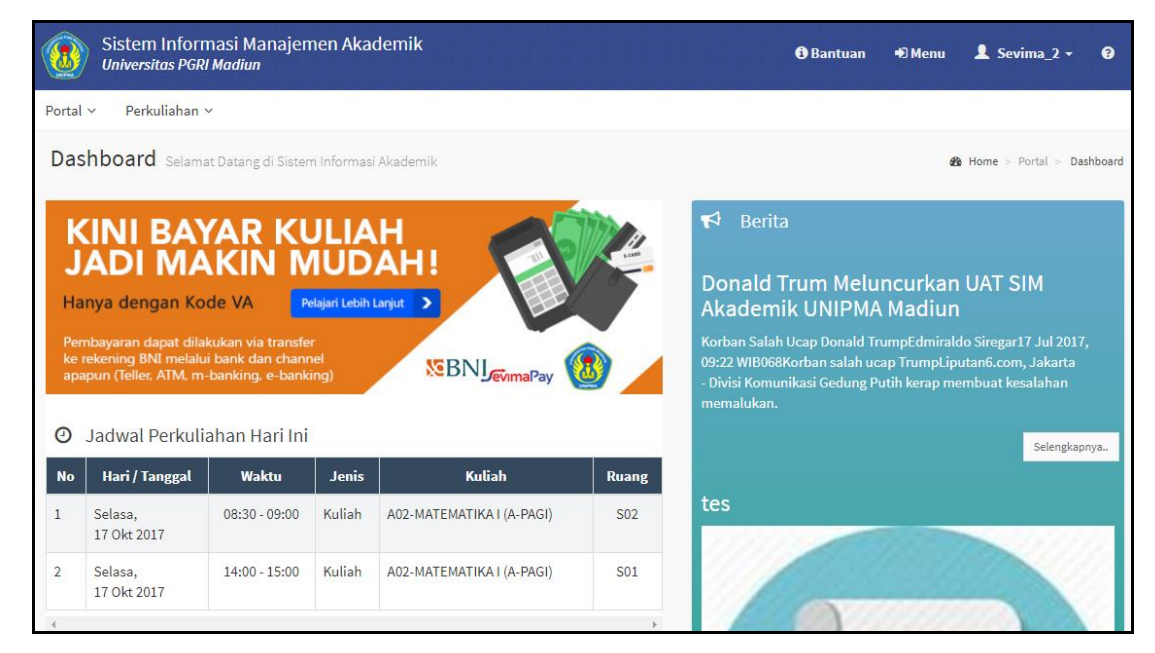

Gambar 2.3 Halaman Utama Sistem/ Home

# Bagaimana Cara Mengubah Kata Sandi ? 1. Pada halaman modul sistem tekan tombol dagian atas halaman modul, seperti contoh berikut :

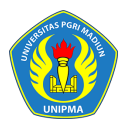

| SISTEM INFORMASI AKADEMIK<br>UNIVERSITAS PGRI MADIUN        | d Ganti Kata Sandi P Logout |
|-------------------------------------------------------------|-----------------------------|
| Daftar Modul Silahkan pilih modul di bawah ini SIM Akademik |                             |

Gambar 3.1 Halaman Ganti Password [I]

Sampai tampil halaman berikut :

| SISTEM INFORMASI AKADEMIK<br>UNIVERSITAS PGRI MADIUN | 🕽 Ganti Kata Sandi 🛛 🗗 Logout                                                                        |
|------------------------------------------------------|----------------------------------------------------------------------------------------------------|
| Daftar Modul Silahkan pilih modul di bawah ini       | I Ganti Password                                                                                     |
| SIM Akademik                                         | Kata Sandi Lama •••••<br>Kata Sandi Baru ••••••<br>Kata Sandi Baru (Ulangi) ••••••<br>Ganti Password |
|                                                      |                                                                                                    |

Gambar 3.2 Halaman Ganti Password [II]

- 2. Lakukan perubahan password, dengan memasukkan Kata Sandi Lama, Kata Sandi Baru dan mengulangi Kata Sandi Baru kembali, kemudian tekan tombol Ganti Password
  . Maka password lama anda telah diganti dengan password baru, selanjutnya lakukan proses login dengan memasukkan kata sandi baru, seperti yang diterangkan di awal.
- Pada halaman modul user juga bisa keluar dari sistem, yaitu dengan menekan tombol FLogout.

#### 4 Bagaimana Cara Jika User Lupa Password/ Kata Sandi?

1. Klik link Lupa Password? yang terdapat pada halaman login.

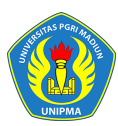

- Kemudian akan muncul tampilan untuk masukkan Akun Pengguna, setelah akun pengguna dimasukkan selanjutkan klik tombol [Kirimkan Permintaan Reset Kata Sandi].
- 3. Selanjutnya mahasiswa akan menerima email yang berisi konfirmasi, ikuti langkahlangkah yang yang disebutkan di email tersebut (*pastikan email terlebih dahulu dimasukkan di system*).

| Akun Pengguna         Kata Sandi         Ingat saya | Image: Stress Point Stress Point Point Stress Point Point Po |
|-----------------------------------------------------|----------------------------------------------------------------------------------------------------|
| Masuk Aplikasi                                      | USEF<br>Krimkan Permintaan Peset Kata Sanrii                                                                                                    |
| Lupa Password?                                      | Kembali ke Halaman Login Powered by 🔊 SEVIMA                                                                                                    |

Gambar 4.1 Tampilan Lupa Password

#### 5 Portal

#### 5.1 Bagaimana Cara Melihat Data Mahasiswa ?

Data mahasiswa adalah menu yang digunakan mahasiswa untuk bisa melihat detail biodata mahasiswa yang telah tersimpan di system akademik.

#### Langkah – langkah :

1. Pilih menu **Portal → Data Mahasiswa** 

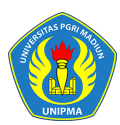

| SIM Akademik<br>Universitas PGRI Ma | ndiun                  |                                                 | ☑ 4                        | n)Menu L Sevima_2 → Ø            |
|-------------------------------------|------------------------|-------------------------------------------------|----------------------------|----------------------------------|
| Portal ~ Perkuliahan ~              |                        |                                                 |                            |                                  |
| Data Mahasiswa De                   | tail Mahasiswa         |                                                 |                            | 🌡 Home > Portal > Data Mahasiswa |
|                                     |                        |                                                 |                            | Kembali ke Daftar                |
| Edit                                | NIM                    | 90000002                                        | Periode Masuk              | 2017/2018 Gasal                  |
|                                     | Nama Mahasiswa         | Sevima_2                                        | Tahun Kurikulum            | 2017                             |
|                                     | Fakultas               | Fakultas Keguruan dan Ilmu<br>Rendidikan (EKIR) | Sistem Kuliah              | Reguler Pagi                     |
|                                     |                        | Dendi C 1 Dendi dile e Matamatika               | Status Mahasiswa           | Aktif                            |
|                                     | Jurusan<br>Kananatrani | Prodi S-1 Pendidikan Matematika                 | Kelas Mahasiswa            | Kelas A                          |
|                                     | KUISEITTASI            |                                                 |                            |                                  |
|                                     | Biodata Tempat Tingg   | al Keluarga Pendaftaran A                       | Asal Sekolah Informasi Tra | ansfer Pekerjaan                 |
|                                     | Jenis Kelamin          | Laki-Laki                                       | Email Kampus               |                                  |

Gambar 5.1 Halaman Data Detail Mahasiswa

- Pada halaman data mahasiswa akan tampil semua data detail mahasiswa, yaitu data Biodata, Tempat Tinggal, Keluarga, Pendaftaran, Asal Sekolah, Informasi Transfer, dan data Pekerjaan mahasiswa, untuk melihatnya bisa dilklik pada tab masing- masing.
- Jika mahasiswa ingin melakukan update data yaitu langsung saja mengubah pada data yang akan diupdate, kemudian jika sudah selesai klik tombol [Simpan] kembali

#### 5.2 Bagaimana Cara Entry Data Forum ?

#### Langkah – langkah :

- 1. Pilih menu **Portal → Forum**
- Selanjutnya akan tampil halaman daftar kelas forum, kemudian pilih periode sehingga data yang akan tampil adalah data sesuai periode yang dipilih, seperti berikut :

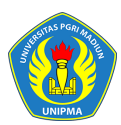

| Kelas Forum Daftar Kelas Forum 🔍 Home > Portal > Fr |      |                  |                 |          |      |                       |         |  |
|-----------------------------------------------------|------|------------------|-----------------|----------|------|-----------------------|---------|--|
| Periode                                             |      |                  | 2017/2018 Gasal |          |      |                       | ¥       |  |
| Semua                                               | Ŧ    | Cari Kelas Forum | ٩               | <b>C</b> |      | + Tambah              | 🗎 Hapus |  |
|                                                     | Kode | Mata Kul         | liah            | Kelas    | Post | Post Terakhir         | Aksi    |  |
|                                                     | A01  | KALKULUS         |                 | A-PAGI   | 0    |                       |         |  |
|                                                     | A02  | ΜΑΤΕΜΑΤΙΚΑ Ι     |                 | A-PAGI   | 1    | 17 Okt 2017, 15:48:08 |         |  |
|                                                     | A03  | TRIGONOMETRI     |                 | A-PAGI   | 0    |                       |         |  |
|                                                     | A04  | PENDIDIKAN AGAMA |                 | A-PAGI   | 0    |                       | 2       |  |

Gambar 5.2 Halaman Daftar Kelas Forum

- 3. Untuk menambahkan pesan pada forum matakuliah klik tombol *2*, sehingga akan tampil detail forum kelas, selanjutnya klik tombol **[+Tambah Post]** untuk menambahkan pesan.
- 4. Pada halaman isian pesan masukkan data pesan mahasiswa Judul Post, Isi Post, Lampiran, dan jika terdapat lebih dari satu lampiran klik tulisan Tambah Lampiran, maka akan tampil fitur browse lampiran, jika sudah dimasukkan kemudian klik tombol [Simpan], seperti contoh berikut :

| Forum Kela                | Tambah Post Forun      | n Kelas                                                                                             | × | Forum > Forum Kelas |
|---------------------------|------------------------|----------------------------------------------------------------------------------------------------|---|---------------------|
| Cari Kelas<br>Program Stu | Judul Post<br>Isi Post | TUGAS PRESENTASI MK MATEMATIKA I<br>Baik pak, segera kami informasikan kembali ke mahasiswa 1 kelas |   | r + Tambah Post     |
| Mata Kuliah<br>Kurikulum  | Lampiran               | Choose File No file chosen<br>jpg, jpeg, pdf (maxsize: 0.5MB)<br>Tambah lampiran                    |   |                     |
| Soment                    |                        | đ] Simpan 🗶 Batal                                                                                   |   | •                   |

Gambar 5.3 Halaman Tambah Post Forum Kelas

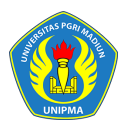

| Penambahan data post forum kelas berhasil <ul> <li>Kenambahan data post forum kelas berhasil</li> <li>Cari Kelas</li> <li>Cari Kelas</li> <li>Program Studi</li> <li>Prodi S-1 Pekdidikan Matematika</li> <li>Periode</li> <li>2017/2018 Gasal</li> <li>Mata Kuliah</li> <li>A02 - MATEMATIKA I</li> <li>Kelas</li> <li>A-PAGI</li> </ul> TUGAS PRESENTASI MK MATEMATIKA I           Baik pak, segera kami informasikan kembali ke mahasiswa 1 kelas | Penambahan data post forum kelas berhasil <ul> <li>Cari Kelas</li> <li>Cari Kelas</li> <li>Program Studi</li> <li>Prodi S-1 Pendidikan Matematika</li> <li>Periode</li> <li>2017/2018 Gasal</li> <li>Kelas</li> <li>APAGi</li> <li>Sistem Kuliah</li> <li>Reguler Pagi</li> </ul>                                                                                                    | Forum Kelas 🛛                             | Daftar Forum Kelas                                                                                                    | 🌒 Home > Portal > Forum > Forum Kelas                                   |                                                        |  |
|----------------------------------------------------------------------------------------------------|----------------------------------------------------------------------------------------------------|-------------------------------------------|----------------------------------------------------------------------------------------------------|-------------------------------------------------------------------------|--------------------------------------------------------|--|
| Cari Kelas       Q       Kembali ke Daftar       Tambah Pect         Program Studi<br>Mata Kuliah<br>Kurikulum       Prodl S-1 Pekdidikan Matematika<br>A02 - MATEMATIKA I       Periode<br>Kelas       2017/2018 Gasal<br>A-PAGI<br>Sistem Kuliah       2017/2018 Gasal<br>Reguler Pagi         TUGAS PRESENTASI MK MATEMATIKA I<br>Baik pak, segera kami informasikan kembali ke mahasiswa 1 kelas       Helas       1                             | Cari Kelas     Q     < Kembali ke Daftar                                                                                                    | Penambahan data po                        | ost forum kelas berhasil                                                                                                    |                                                                         |                                                        |  |
| Program Studi<br>Mata Kuliah<br>Kurikulum     Prodi S-1 Pe didikan Matematika<br>A02 - MATEMATIKA I     Periode<br>Kelas     2017/2018 Gasal       TUGAS PRESENTASI MK MATEMATIKA I     Baik pak, segera kami informasikan kembali ke mahasiswa 1 kelas                                                                                                    | Program Studi<br>Mata Kuliah<br>Kurikulum       Prodi S-1 Pedidikan Matematika<br>A02 - MATEMA IKA I<br>2017       Periode<br>Kelas<br>Kelas<br>Sistem Kuliah<br>Sistem Kuliah<br>Reguler Pagi       2017/2018 Gasal<br>Reguler Pagi         Image: Sevima_2<br>borru sojo<br>Fedd @ Haput<br>Normentari       TUGAS PRESENTASI MK MATEMATIKA I<br>Baik pak, segera kami informasikan kembali ke mahasiswa 1 kelas         Image: Image: Imag | Cari Kelas                                | ٩                                                                                                    |                                                                         | 🕻 Kembali ke Daftar 🛛 🕈 Tambah Po                      |  |
|                                                                                                    | Sevima_2<br>baru saja<br>✓ Edit ≧ Hapus<br>Nomentari<br>TUGAS PRESENTASI MK MATEMATIKA I                                                                                                    | Program Studi<br>Mata Kuliah<br>Kurikulum | Prodi S-1 Perdidikan Matematika<br>A02 - MATEMATIKA I<br>2017<br>TUGAS PRESENTASI MK MATI<br>Balk pak, segera kami informasika | Periode<br>Kelas<br>Sistem Kuliah<br>EMATIKA I<br>n kembali ke mahasisw | 2017/2018 Gasal<br>A-PAGI<br>Reguler Pagi<br>a 1 kelas |  |

Gambar 5.4 Halaman Tambah Post/ Pesan Berhasil

#### 5.3 Bagaimana Cara Entry Data Konsultasi?

Konsultasi adalah menu yang digunakan untuk mahasiswa bisa berintegrasi dengan dosen wali, misal ingin melakukan proses konsultasi KRS mahasiswa, atau ingin konsultasi mengenai perkuliahan.

#### Langkah – langkah :

1. Pilih menu Portal → Konsultasi

| Sistem Informasi Manajemen Akadem<br>Universitas PGRI Madiun | ik                  | 🚯 Bantuan 🕒                  | DMenu 💄 Sevima_2 + 🕜          |  |  |  |  |  |
|--------------------------------------------------------------|---------------------|------------------------------|-------------------------------|--|--|--|--|--|
| Portal × Perkuliahan ×                                       |                     |                              |                               |  |  |  |  |  |
| Konsultasi Pembimbing Daftar Konsultasi Pe                   |                     | 🍳 Home > Portal > Konsultasi |                               |  |  |  |  |  |
| Periode Akademik                                             | 2017/2018 Gasal     |                              | T                             |  |  |  |  |  |
| Semua Cari Konsultasi Pembimbing                             | Q 2                 |                              | + Tambah 🗎 Hapus              |  |  |  |  |  |
| NIM Nama Mahasiswa                                           | NIP Nama Pembimbing | Topik                        | Post Terakhir Aksi            |  |  |  |  |  |
|                                                              | Data kosong         |                              |                               |  |  |  |  |  |
| Hal 1/1 (0 data, 0.0077 detik)                               | 10 baris            |                              | $\ll$ $\langle$ 1 $\rangle$ » |  |  |  |  |  |

Gambar 5.5 Halaman Daftar Konsultasi Pembimbing

- 2. Untuk menambahkan data konsultasi mahasiswa klik tombol [+Tambah].
- 3. Selanjutnya akan tampil form isian data konsultasi, masukkan data secara benar dan klik tombol **[Simpan]**, seperti contoh berikut :

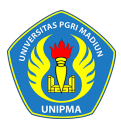

#### BUKU PETUNJUK SISTEM INFORMASI AKADEMIK

#### UNIVERSITAS PGRI MADIUN

| Cari Konsultasi Pembi | mbing               |              | Kembali ke Daftar 🖺 Simpa |
|-----------------------|---------------------|--------------|---------------------------|
| Periode Akademik      | 2017/2018 Gasal     | • Keterangan | Perwalian KRS genap 2017  |
| Mahasiswa             | 90000002 - Sevima_2 |              |                           |
| Pembimbing            | 0001 - SEVIMA       | Pesan        | Perwalian KRS genap 2017  |

Gambar 5.6 Halaman Pengisian Data Konsultasi

4. Jika mahasiswa ingin menambahkan pesan pada data konsultasi yang dibuat yaitu klik tombol [+Tambah Pesan], kemudian masukkan data pesan konsultasi dan untuk simpan klik tombol [+Tambah], seperti contoh berikut :

|                       | Sistem Informasi Mar<br>Universitas PGRI Madiun | najemen Akademik         | Tambah Pesan Konsultasi                                                 | ×              | ⊕ Bantuan ⊕ Menu 💄 Sevima_2                          |  |
|-----------------------|-------------------------------------------------|--------------------------|-------------------------------------------------------------------------|----------------|------------------------------------------------------|--|
| Portal                | 🗸 Perkuliahan 🗸                                 |                          |                                                                         |                |                                                      |  |
|                       | Konsultasi Per                                  | nbimbing Detail Kor      | Bisa dijadwalkankan waktunya kapan<br>pak, saya mau konsultasi sekalian |                | 🗣 Home > Portal > Konsultasi > Konsultasi Pembimbing |  |
|                       | Penambahan data ko                              | nsultasi pembimbing akac |                                                                         |                | ×                                                    |  |
|                       | Cari Konsultasi Pembi                           | mbing                    | + Tambah 🗙 Bata                                                         | al             | <                                                    |  |
|                       | Periode Akademik                                | 2017/2018 Gasal          | Торік                                                                   |                | Perwalian PS                                         |  |
|                       | Mahasiswa                                       | 900000002 - Sevima_2     | Keterangan                                                              |                | Perwalian KRS gen p 2017                             |  |
|                       | Pembimbing                                      | 0001 - SEVIMA            |                                                                         |                |                                                      |  |
| Percakapan Konsultasi |                                                 |                          |                                                                         | + Tambah Pesan |                                                      |  |
|                       |                                                 | 90000002<br>Perwalian I  | - Sevima_2<br>KRS genap 2017                                            |                | baru saja                                            |  |

Gambar 5.7 Halaman Tambah Pesan Konsultasi

#### 6 Perkuliahan

#### 6.1 Bagaimana Cara Melihat Matakuliah Kurikulum Prodi?

Matakuliah kurikulum prodi adalah menu yang digunakan untuk menampilkan semua matakuliah di setiap semester, yaitu semester 1 sampai 8, serta mengetahui matakuliah yang mempunyai matakuliah prasyarat.

#### Langkah – Langkah :

1. Pilih menu **Perkuliahan → Data Kurikulum → Kurikulum Prodi** 

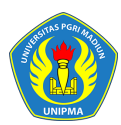

|                        | SIM Akad<br>Universitas | lemik<br>s PGRI Madiun           |                     |             |          |                          | <b>⊠ A →</b> )                                     | Menu 💄 S          | evima_2 - 💡         |
|------------------------|-------------------------|----------------------------------|---------------------|-------------|----------|--------------------------|----------------------------------------------------|-------------------|---------------------|
| Portal ~               | Perkulia                | ahan ~                           | and and and and and |             |          | i sent i sent i sent i s | tion tiles the diservery of some own they tile the |                   |                     |
| Kurik                  | ulum Pi                 | rodi Kurikulum Prodi Per Seme    | ster                |             |          |                          | Home > Perkuliah                                   | an > Data Kurikul | um > Kurikulum Proc |
| Prodi                  | Pro                     | odi S-1 Pendidikan Matematika    |                     | • Kurikulum | 2017     |                          | •                                                  |                   |                     |
|                        |                         | Semester 1                       |                     |             |          | Semester 2               |                                                    |                   |                     |
| No                     | Kode                    | Mata Kuliah                      | SKS                 | Aksi        | No       | Kode                     | Mata Kuliah                                        | SKS               | Aksi                |
| 1                      | A01                     | KALKULUS                         | 3                   | <b>«</b>    | 1        | B01                      | ΜΑΤΕΜΑΤΙΚΑ ΙΙ                                      | 3                 | <b>«</b>            |
|                        | A02                     | MATEMATIKA I                     | 3                   | <b>«</b>    | Total SK | s                        |                                                    | 3                 |                     |
| 2                      |                         |                                  |                     |             |          |                          |                                                    |                   | Þ                   |
| 2<br>3                 | A03                     | TRIGONOMETRI                     | 3                   | <b>«</b>    | •        |                          |                                                    |                   |                     |
| 2<br>3<br>4            | A03<br>A04              | TRIGONOMETRI<br>PENDIDIKAN AGAMA | 3                   | ≪ ∕<br>≪ ∕  |          |                          | m                                                  |                   |                     |
| 2<br>3<br>4<br>Total S | A03<br>A04              | TRIGONOMETRI<br>PENDIDIKAN AGAMA | 3<br>3<br>12        | a /         | ۲        |                          |                                                    |                   |                     |

Gambar 6.1 Halaman Daftar Kurikulum Prodi

2. Untuk melihat detail kurikulum prodi klik tombol Z, maka akan tampil data, seperti berikut :

| Data Kurikulum M     | ata Kuliah Kurikulum Prodi |                                 | Home > Perkuliahan > Data Kurikulum > Kurikulum Prodi > Data Kurikulum |                                                   |  |  |
|----------------------|----------------------------|---------------------------------|------------------------------------------------------------------------|---------------------------------------------------|--|--|
| Cari Data Kurikulum  |                            | ٩                               |                                                                        | Kembali ke Daftar                                 |  |  |
| Data Kurikulum Prodi | Tahun Kurikulum            | 2017                            | Wajib/Pilihan                                                          | Wajib                                             |  |  |
| Setting Konsentrasi  | Program Studi              | Prodi S-1 Pendidikan Matematika | Paket                                                                  | <ul> <li>Termasuk paket Termasuk paket</li> </ul> |  |  |
|                      | Kode Mata Kuliah           | A01                             | Nilai Min                                                              | С                                                 |  |  |
|                      | Nama Mata Kuliah           | KALKULUS                        | Topik                                                                  |                                                   |  |  |
|                      | SKS                        | 3                               | Kompetensi Dasar                                                       |                                                   |  |  |
|                      | Semester                   | 1                               | SKS Minimal                                                            |                                                   |  |  |

Gambar 6.2 Halaman Detail Matakuliah Kurikulum Prodi

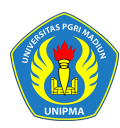

#### 6.2 Bagaimana Cara Melakukan KRS?

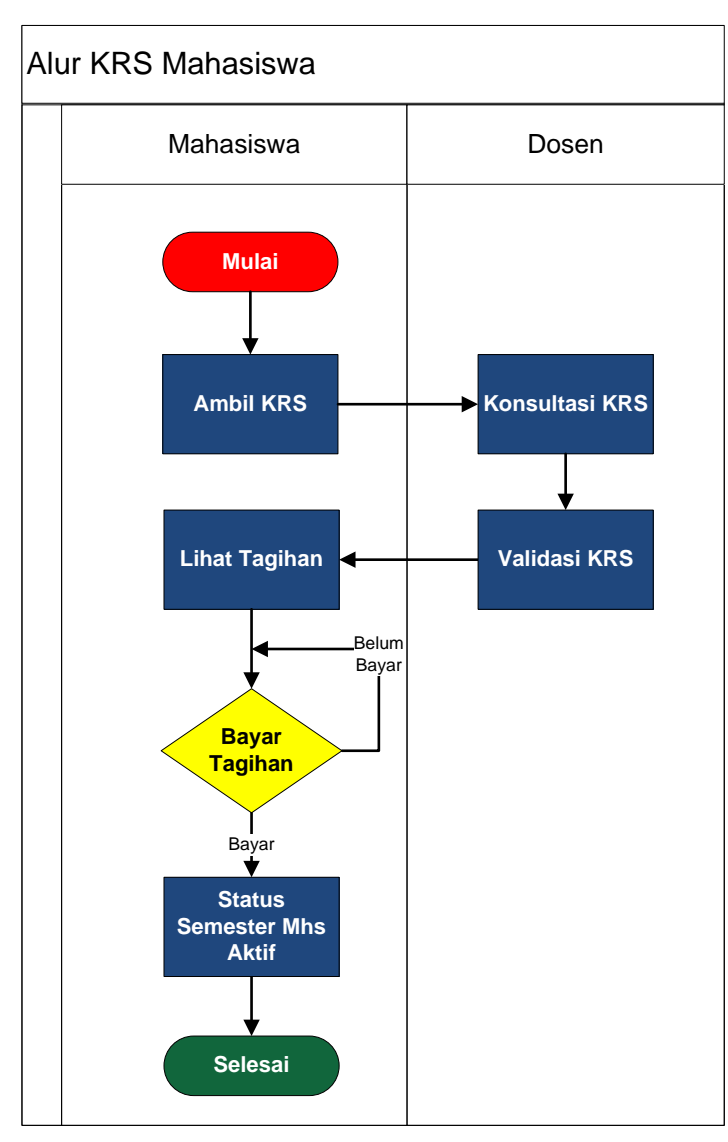

Gambar 6.3 Alur KRS Mahasiswa

**KRS**  $\rightarrow$  adalah proses pengambilan kelas mata matakuliah yang akan diambil oleh mahasiswa dalam satu semester, dengan ketentuan sebagai berikut :

- Proses KRS dilakukan sendiri oleh mahasiswa (untuk mahasiswa semester =>2)
- Dosen wali approve KRS mahasiswa
- Mahasiswa membayar tagihan
- Status semester mahasiswa menjadi Aktif dan terdaftar di absensi perkuliahan

#### Langkah – Langkah :

1. Pilih menu Perkuliahan → Kartu Rencana Studi

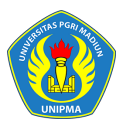

| Kartu Rencana Stu                                                     | artu Rencana Studi KRS Mahasiswa 🕒 Home > Perkuliahan > Kartu Rencana Studi       |                                         |                                 |                                                      |                                                  |  |  |  |  |  |
|-----------------------------------------------------------------------|-----------------------------------------------------------------------------------|-----------------------------------------|---------------------------------|------------------------------------------------------|--------------------------------------------------|--|--|--|--|--|
|                                                                       |                                                                                   |                                         |                                 | Alur KRS                                             | ≮ Kembali ke Daftar ⊞Pilih Mata Kuliah           |  |  |  |  |  |
| NIM<br>Nama Mahasiswa<br>Status Aktif<br>Pembimbing<br>Semester / IPK | 16411001<br>ESKA KURNIAWATI EFENDI<br>Aktif<br>1/0.00<br>Default periode berjalan | Fakulta<br>Progran<br>Angkat<br>Tahun I | s<br>n Studi<br>an<br>Kurikulum | Fakultas Kegurua<br>Prodi S-1 Pendid<br>2016<br>2017 | ın dan Ilmu Pendidiyan (FKIP)<br>ikan Matematika |  |  |  |  |  |
| Periode 2017 Gasal                                                    | Nama Mata Kuliah                                                                  | Kls                                     | SKS                             | Jadwal                                               | Keterangan                                       |  |  |  |  |  |
|                                                                       | Mahas                                                                             | siswa belum mengan                      | nbil KRS                        |                                                      |                                                  |  |  |  |  |  |
| Total SKS<br>Batas SKS                                                |                                                                                   |                                         | 0                               | Batas SKS d<br>dengan IPK<br>kema                    | isesuaikan<br>semester<br>arin                   |  |  |  |  |  |
| ٠                                                                     |                                                                                   | m                                       |                                 |                                                      | ,                                                |  |  |  |  |  |

Gambar 6.4 Halaman Kartu Rencana Studi

- Untuk menampilkan kelas yang akan diambil tekan tombol [Pilih Mata Kuliah], pada halaman kelas yang ditawarkan, pilih kelas matakuliah yang akan diambil dengan mencentang pada check box yang tersedia dan klik tombol <sup>1</sup>/<sub>2</sub>.
- Atau centang semua kelas yang akan diambil kemudian tekan tombol [Ambil Matakuliah], maka kelas yang telah ter centang akan tersimpan pada daftar KRS.
   Keterangan :

Pengambilan matakuliah tidak boleh melebih batas SKS yang telah ditentukan.

| Prodi | Anda   | Kelas Pr | odi Lain |      |      |              |               |     |     |      |                |   |
|-------|--------|----------|----------|------|------|--------------|---------------|-----|-----|------|----------------|---|
|       | Hari   | Mulai    | Selesai  | Kur. | Kode | Mata Kuliah  | Nama<br>Kelas | SKS | Smt | Kap. | Informasi      |   |
|       |        |          |          |      |      |              |               |     |     |      |                |   |
| •     | Senin  | 08:00    | 08:30    | 2017 | A01  | KALKULUS     | A-PAGI        | 3   | 1   | 2/50 | Tepat Semester | 8 |
| •     | Selasa | 08:30    | 09:00    | 2017 | A02  | MATEMATIKA I | A-PAGI        | 3   | 1   | 2/50 | Tepat Semester | 8 |
|       | Rabu   |          | 09:00    | 2017 | A03  | TRIGONOMETRI | A-PAGI        | 3   | 1   | 2/40 | Tepat Semester | 2 |

Gambar 6.5 Halaman Kelas Ditawarkan

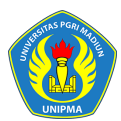

| Kartu Rencana                                                         | Kartu Rencana Studi KRS Mahasiswa La Home > Perkuliahan > Kartu Rencana Studi |        |                                                          |                                                                  |                                     |   |  |  |  |  |  |
|-----------------------------------------------------------------------|-------------------------------------------------------------------------------|--------|----------------------------------------------------------|------------------------------------------------------------------|-------------------------------------|---|--|--|--|--|--|
| Penambahan data KRS                                                   | berhasil                                                                      |        |                                                          |                                                                  |                                     | × |  |  |  |  |  |
| Alur KRB 🔍 Kembali ke Datar 🖽 Pilih Mata Ku                           |                                                                               |        |                                                          |                                                                  |                                     |   |  |  |  |  |  |
| NIM<br>Nama Mahasiswa<br>Status Aktif<br>Pembimbing<br>Semester / IPK | 16411001<br>ESKA KURNIA VATI EFENDI<br>Aktif<br>1 / 0.00                      |        | Fakultas<br>Program Studi<br>Angkatan<br>Tahun Kurikulum | Fakultas Keguruan dan<br>Prodi S-1 Pendidikan Ma<br>2016<br>2017 | llmu Pendidikan (FKIP)<br>stematika |   |  |  |  |  |  |
| Periode 2017 Gasal                                                    | •                                                                             |        |                                                          |                                                                  |                                     |   |  |  |  |  |  |
| No Kode                                                               | Nama Mata Kiliah                                                              | Kls    | SKS                                                      | Jadwal                                                           | Keterangan                          |   |  |  |  |  |  |
| 1 A01                                                                 | KALKULUS                                                                      | A-PAGI | 3 Senin, 08:00 s.d 0                                     | 08:30                                                            |                                     | ê |  |  |  |  |  |
| 2 A02                                                                 | MATEMATIKA I                                                                  | A-PAGI | 3 Selasa, 08:30 s.d                                      | 09:00                                                            |                                     | Û |  |  |  |  |  |
| 3 A03                                                                 | TRIGONOMETRI                                                                  | A-PAGI | 3 Rabu, s.d 09:00                                        |                                                                  |                                     | ê |  |  |  |  |  |
| 4 A04                                                                 | PENDIDIKAN AGAMA                                                              | A-PAGI | 3 Kamis, 08:00 s.d                                       | 09:00                                                            |                                     | ŵ |  |  |  |  |  |

Gambar 6.6 Halaman Proses KRS Berhasil

- 6. Untuk menghapus data matakuliah yang telah diambil tekan tombol 🧰.
- 7. Mahasiswa yang sudah KRS selanjutnya melakukan proses perwalian untuk validasi KRS oleh dosen wali.

#### 6.3 Bagaimana Cara Melihat Jadwal Minggu Ini?

Menu Jadwal minggu ini adalah fitur yang digunakan untuk menampilkan jadwal kuliah yang akan diikuti setiap minggu.

#### Langkah – Langkah :

1 Pilih menu Perkuliahan → Jadwal Minggu Ini

| Jadwal M                                                 | Jadwal Minggu Ini 2017/2018 Gesel 🗮 Home > Perkuliahan > Jadwal Minggu Ini |                                             |                                    |                                                          |                                      |                                   |                             |                     |  |  |
|----------------------------------------------------------|----------------------------------------------------------------------------|---------------------------------------------|------------------------------------|----------------------------------------------------------|--------------------------------------|-----------------------------------|-----------------------------|---------------------|--|--|
|                                                          |                                                                            |                                             |                                    |                                                          |                                      |                                   |                             | 🕻 Kembali ke Daftar |  |  |
| NIM<br>Nama Mah<br>Status Akti<br>Pembimbi<br>Semester ; | asiswa<br>if<br>ng<br>/ IPK                                                | 16411001<br>ESKA KURNI<br>Aktif<br>1 / 0.00 | AWATI EFENDI                       | Fakultas<br>Program Studi<br>Angkatan<br>Tahun Kurikulum | Fakultas<br>Prodi S-<br>2016<br>2017 | : Keguruan dan<br>1 Pendidikan M: | Ilmu Pendidika<br>atematika | an (FKIP)           |  |  |
| Senin, 7 Agu                                             | ustus 2017                                                                 |                                             |                                    |                                                          |                                      |                                   |                             |                     |  |  |
| Mulai                                                    | Selesai                                                                    | Jenis                                       |                                    | Kuliah                                                   |                                      | Materi                            | Ruang                       | Pengajar            |  |  |
| 00:80                                                    | 08:30                                                                      | Kuliah                                      | A01 - KALKULUS (A-PAGI) Tanggal    | 7 Agustus 2017                                           |                                      |                                   | S01                         | SEVIMA              |  |  |
| •                                                        |                                                                            |                                             |                                    |                                                          |                                      |                                   |                             | 4                   |  |  |
| Selasa, 8 Ag                                             | ustus 2017                                                                 |                                             |                                    |                                                          |                                      |                                   |                             |                     |  |  |
| Mulai                                                    | Selesai                                                                    | Jenis                                       |                                    | Kuliah                                                   |                                      | Materi                            | Ruang                       | Pengajar            |  |  |
| 08:30                                                    | 09:00                                                                      | Kuliah                                      | A02 - MATEMATIKA I (A-PAGI) Tangga | al 8 Agustus 2017                                        |                                      |                                   | S02                         | SEVIMA              |  |  |
| •                                                        |                                                                            |                                             |                                    |                                                          |                                      |                                   |                             | ÷.                  |  |  |

#### Gambar 6.7 Halaman Jadwal Minggu Ini

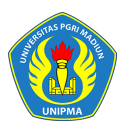

2. Pada halaman diatas mahasiswa bisa melihat jadwal perkuliahan untuk 1 minggu kedepan.

#### 6.4 Bagaimana Cara Melihat Jadwal Semester Ini?

Menu Jadwal semester ini adalah fitur yang digunakan untuk menampilkan jadwal kuliah yang akan diikuti selama satu semester.

#### Langkah – Langkah :

- Jadwal Semester Ini 2017/2018 Gasal 🛗 Home > Perkuliahan > Jadwal Semester Ini 🕻 Kembali ke Daftar NIM 16411001 Fakultas Fakultas Keguruan dan Ilmu Pendidikan (FKIP) Nama Mahasiswa ESKA KURNIAWATI EFENDI Program Studi Prodi S-1 Pendidikan Matematika Status Aktif Aktif Angkatan 2016 Pembimbing Tahun Kurikulum 2017 Semester / IPK 1/0.00 Tgl Perkulaihan dd-mm-yyyy Jenis Hari Mulai Selesai No Kuliał Tanggal Ruang Selasa 1 Agu 2017 08:30 09:00 Kuliah A02-MATEMATIKA I (A-PAGI) S02 7 Agu 2017 08:00 08:30 Kuliah A01-KALKULUS (A-PAGI) S01 2 Senin Kuliah A02-MATEMATIKA I (A-PAGI) 3 Selasa 8 Agu 2017 08:30 09:00 S02 4 Senin 14 Agu 2017 00:80 08:30 Kuliah A01-KALKULUS (A-PAGI) S01 Kuliah A02-MATEMATIKA I (A-PAGI) Selasa 15 Agu 2017 S02 08:30 09:00 5 21 Agu 2017 Kuliah A01-KALKULUS (A-PAGI) 6 Senin 00:80 08:30 S01 22 Agu 2017 08:30 09:00 Kuliah A02-MATEMATIKA I (A-PAGI) S02 Selasa Senin 28 Agu 2017 08:00 08:30 Kuliah A01-KALKULUS (A-PAGI) S01 8 9 Selasa 29 Agu 2017 08:30 09:00 Kuliah A02-MATEMATIKA I (A-PAGI) S02 A01-KALKULUS (A-PAGI) 10 4 Sep 2017 Kuliah S01 Senin 00:80 08:30 11 Kuliah A02-MATEMATIKA I (A-PAGI) Selasa 5 Sep 2017 S02 08:30 09:00 12 Senin 11 Sep 2017 00:80 08:30 Kuliah A01-KALKULUS (A-PAGI) S01 13 Selasa 12 Sep 2017 08:30 09:00 Kuliah A02-MATEMATIKA I (A-PAGI) S02 14 Senin 18 Sep 2017 08:00 08:30 Kuliah A01-KALKULUS (A-PAGI) S01
- 1. Pilih menu Perkuliahan → Jadwal Semester Ini

Gambar 6.8 Halaman Jadwal Semester Ini

2. Pada halaman diatas mahasiswa bisa melihat jadwal perkuliahan keseluruhan selama 1 semester.

#### 6.5 Bagaimana Cara Melihat Nilai Kartu Hasil Studi (KHS)?

Pada halaman ini mahasiswa bisa melihat nilai setiap matakuliah yang diambil setiap periode semester, serta mengetahui nilai IPS pada semester tersebut.

#### Langkah – Langkah :

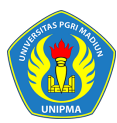

#### 1. Pilih menu **Perkuliahan → Kartu Hasil Studi**

| Sistem Informasi Manajemen Akademik<br>Universitas PGRI Madiun |                                                                                                    |                       |                                       |  |  |  |  |  |  |
|----------------------------------------------------------------|----------------------------------------------------------------------------------------------------|-----------------------|---------------------------------------|--|--|--|--|--|--|
| Portal ~                                                       | Perkuliahan 🗸                                                                                        |                       |                                       |  |  |  |  |  |  |
| Kuesic                                                         | Data Kurikulum ><br>Proposal Skripsi ><br>Data Skripsi ><br>Kartu Rencana Studi<br>Jadwal Minggu Ini | han Mahasiswa         |                                       |  |  |  |  |  |  |
| NIM<br>Nama<br>Statu                                           | Jadwal Semester Ini<br>Kartu Hasil Studi<br>Riwayat Keuangan<br>Kemajuan Belajar                     | 000002<br>ima_2<br>if | Fakultas<br>Program Studi<br>Angkatan |  |  |  |  |  |  |

| Periode   | Ganjil 2016 🔹    |                              |      |       |            |
|-----------|------------------|------------------------------|------|-------|------------|
| No        | Kode             | Nama Mata Kuliah             | SKS  | Nilai | Keterangan |
| 1         | FS1B1002         | PENGANTAR ILMU POLITIK       | 2    | В     |            |
| 2         | FS1B1003E        | PENGANTAR ANTROPOLOGI SOSBUD | 2    | B+    |            |
| 3         | FS1B1006E        | STUDI KEPENDUDUKAN           | 2    | А     |            |
| 4         | FS1C1001         | AZAS-AZAS MANAJEMEN          | 2    | А     |            |
| 5         | FS1C1004E        | PENGANTAR ILMU EKONOMI       | 2    | А     |            |
| 6         | FS1C1005E        | PENGANTAR ILMU HUKUM         | 2    | В     |            |
| 7         | UNOA1001         | PENDIDIKAN AGAMA ISLAM       | 2    | В     |            |
| 8         | UNOA1004G        | PENDIDIKAN PANCASILA         | 2    | В     |            |
| 9         | UNOA1006         | BAHASA INDONESIA             | 2    | А     |            |
| 10        | UNOA1007F        | BAHASA INGGRIS               | 2    | А     |            |
| Total SKS | 5                |                              | 20   |       |            |
| Indeks P  | restasi Semester |                              | 3.55 |       |            |
| •         |                  | m                            |      |       | •          |

Gambar 6.9 Halaman Lihat Nilai KHS

2. Untuk cetak KHS tekan tombol [Cetak KHS].

#### 6.6 Bagaimana Cara Melihat Riwayat Keuangan Mahasiswa?

Menu Riwayat Keuangan adalah menu yang digunakan untuk menampilkan daftar tagihan mahasiswa yaitu total nominal tagihan mahasiswa, tagihan mahasiswa yang belum dibayar maupun tagihan mahasiswa yang sudah terbayar (lunas).

#### Langkah – Langkah :

1. Pilih menu Perkuliahan → Riwayat Keuangan

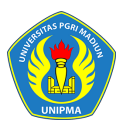

#### BUKU PETUNJUK SISTEM INFORMASI AKADEMIK

#### UNIVERSITAS PGRI MADIUN

| Sistem Informasi Manajemen Akademik<br>Universitas PGRI Madiun |                                                                                 |              |                 |     |  |  |  |  |  |  |
|----------------------------------------------------------------|---------------------------------------------------------------------------------|--------------|-----------------|-----|--|--|--|--|--|--|
| Portal ~                                                       | Perkuliahan 🗸                                                                   |              |                 |     |  |  |  |  |  |  |
| Keuan                                                          | Data Kurikulum ><br>Proposal Skripsi ><br>Data Skripsi ><br>Kartu Rencana Studi | Mahasiswa    |                 |     |  |  |  |  |  |  |
| NIM                                                            | Jadwal Minggu Ini                                                               | 000002       | Fakultas        | Fak |  |  |  |  |  |  |
| Nama                                                           | Jadwal Semester Ini                                                             | ima_2        | Program Studi   | Pro |  |  |  |  |  |  |
| Statu                                                          | Kartu Hasil Studi                                                               | if           | Angkatan        | 201 |  |  |  |  |  |  |
| Pemb<br>Seme                                                   | Riwayat Keuangan<br>Kemajuan Belajar                                            | /IMA<br>0.00 | Tahun Kurikulum | 201 |  |  |  |  |  |  |

- 2. Untuk melihat total nominal tagihan keseluruhan mahasiswa dan daftar tagihan yang belum dibayar mahasiswa klik tab **Tagihan Yang Dapat Dibayar.**
- 3. Untuk melihat daftar tagihan yang sudah lunas klik tab Tagihan Lunas.

| euar                                                                                                    | Uangan Riwayat Keuangan Mahasiswa 📓 Home > Portal > Tagihan Mahasiswa |  |                |    |           |   |           |                                                     |  |  |  |  |  |  |  |  |  |
|----------------------------------------------------------------------------------------------------|-----------------------------------------------------------------------|--|----------------|----|-----------|---|-----------|-----------------------------------------------------|--|--|--|--|--|--|--|--|--|
| NIM90000002FakultasFakultas Keguruan dan Ilmu Pendidikan (FKIP)Nama MahasiswaSevima_2Program StudiProdi S-1 Pendidikan MatematikaStatus AktifAktifAngkatan2017PembimbingSEVIMATahun Kurikulum2017Semester / IPK3/0.00Set Set Set Set Set Set Set Set Set Set |                                                                       |  |                |    |           |   |           |                                                     |  |  |  |  |  |  |  |  |  |
| Virtual Account Tagihan yang dapat dibayar Tagihan Lunas                                                                                                    |                                                                       |  |                |    |           |   |           |                                                     |  |  |  |  |  |  |  |  |  |
| 1                                                                                                    | 2017 Gasal                                                            |  | TAGIHAN SKS    | 12 | 444.000   | 0 | 444.000   | 17 Okt 2017                                         |  |  |  |  |  |  |  |  |  |
| 2                                                                                                    | 2017 Gasal                                                            |  | Her-Registrasi | 0  | 75.000    | 0 | 75.000    | 17 Okt 2017                                         |  |  |  |  |  |  |  |  |  |
| 3                                                                                                    | 2017 Gasal                                                            |  | Skripsi        | 0  | 500.000   | 0 | 500.000   | 17 Okt 2017                                         |  |  |  |  |  |  |  |  |  |
| 4                                                                                                    | 2017 Gasal                                                            |  | spp mahasiswa  | 0  | 2.750.000 | 0 | 2.750.000 | 17 Okt 2017                                         |  |  |  |  |  |  |  |  |  |
| 5                                                                                                    | 2017 Gasal                                                            |  | SPP per sks    | 0  | 50.000    | 0 | 50.000    | 17 Okt 2017                                         |  |  |  |  |  |  |  |  |  |
| 6                                                                                                    | 2017 Genap                                                            |  | CUTI           | 0  | 1.000.000 | 0 | 1.000.000 | 17 Okt 2017                                         |  |  |  |  |  |  |  |  |  |
|                                                                                                    |                                                                       |  |                |    |           |   |           | 2017 Genap CUTI 0 1.000.000 0 1.000.000 17 Okt 2017 |  |  |  |  |  |  |  |  |  |

Gambar 6.10 Halaman Riwayat Keuangan Mahasiswa

- 4. Sedangkan untuk mahasiswa yang akan membayar tagihan dengan menggunakan system pembayaran SevimaPay maka pilih tab **Virtual Account**.
- 5. Untuk mekanisme pembayaran menggunakan SevimaPay sudah bisa dilihat di halaman tab Virtual Account, seperti berikut :

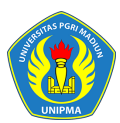

#### BUKU PETUNJUK SISTEM INFORMASI AKADEMIK

#### UNIVERSITAS PGRI MADIUN

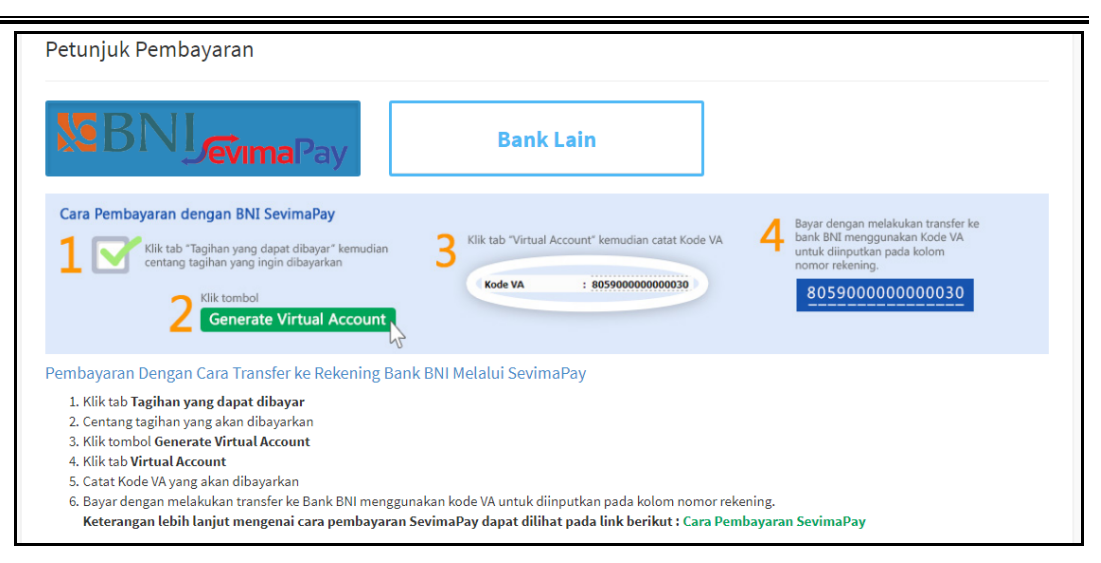

Gambar 6.11 Halaman Petunjuk Pembayaran SevimaPay

#### 6.7 Bagaimana Cara Melihat Kemajuan Belajar Mahasiswa?

Menu kemajuan belajar mahasiswa adalah menu yang digunakan untuk menampilkan kemajuan belajar mahasiswa selama mengikuti perkuliahan di Universitas PGRI Madiun dalam bentuk grafik.

#### Langkah – Langkah :

1. Pilih menu Perkuliahan → Kemajuan Belajar

|          | Sistem Informasi Manajemen Akademik<br>Universitas PGRI Madiun |                    |                 |  |  |  |  |  |  |  |
|----------|----------------------------------------------------------------|--------------------|-----------------|--|--|--|--|--|--|--|
| Portal 🗸 | y Perkuliahan y                                                |                    |                 |  |  |  |  |  |  |  |
| Stat     | Data Kurikulum >                                               | Semester Mahasiswa |                 |  |  |  |  |  |  |  |
|          | Proposal Skripsi >                                             |                    |                 |  |  |  |  |  |  |  |
|          | Kartu Rencana Studi                                            |                    |                 |  |  |  |  |  |  |  |
|          | Jadwal Minggu Ini                                              |                    |                 |  |  |  |  |  |  |  |
|          | Jadwal Semester Ini                                            |                    |                 |  |  |  |  |  |  |  |
| NI       | 4 Kartu Hasil Studi                                            | 000002             | Fakultas        |  |  |  |  |  |  |  |
| Na       | ma Riwayat Keuangan                                            | ima_2              | Program Studi   |  |  |  |  |  |  |  |
| Sta      | i <mark>tu:</mark> Kemajuan Belajar                            | if                 | Angkatan        |  |  |  |  |  |  |  |
| Per      | mb Status Semester                                             | /IMA               | Tahun Kurikulum |  |  |  |  |  |  |  |

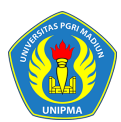

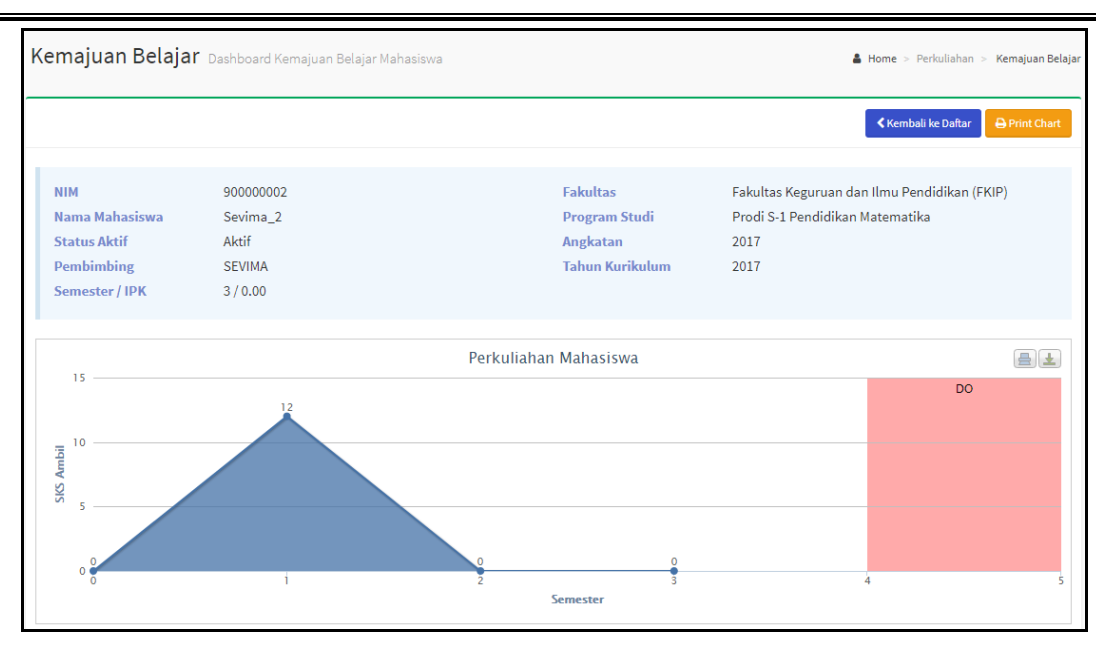

Gambar 6.12 Halaman Kemajuan Belajar Mahasiswa

2. Pada masing-masing grafik klik 🗐 🛃 untuk cetak dan download grafik.

#### 6.8 Bagaimana Cara Melihat Status Semester Mahasiswa?

Menu status semester adalah menu yang digunakan untuk menampilkan status semester mahasiswa, SKS dan nilai IPS per semester serta SKS total dan nilai IPK mahasiswa.

#### Langkah – Langkah :

1. Pilih menu **Perkuliahan → Status Semester** 

| Si Un                  | Sistem Informasi Manajemen Akademik<br>Universitas PGRI Madiun |                                 |                             |                                            |  |  |  |  |  |
|------------------------|----------------------------------------------------------------|---------------------------------|-----------------------------|--------------------------------------------|--|--|--|--|--|
| Portal ~               | Perkuliahan 🗸                                                  |                                 |                             |                                            |  |  |  |  |  |
| Kemaj                  | Data Kurikulum ><br>Proposal Skripsi ><br>Data Skripsi >       | oard Kemajuan Belajar Mahasiswa |                             |                                            |  |  |  |  |  |
|                        | Kartu Rencana Studi<br>Jadwal Minggu Ini                       |                                 |                             |                                            |  |  |  |  |  |
| NIM<br>Nama            | Jadwal Semester Ini<br>Kartu Hasil Studi<br>Riwayat Keuangan   | 000002<br>ima_2                 | Fakultas<br>Program Studi   | Fakultas Keguruan o<br>Prodi S-1 Pendidika |  |  |  |  |  |
| Statu:<br>Pemb<br>Seme | Kemajuan Belajar<br>Status Semester<br>Mengulang               | if<br>/IMA<br>0.00              | Angkatan<br>Tahun Kurikulum | 2017<br>2017                               |  |  |  |  |  |

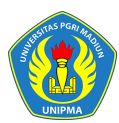

| Universitas PGRI Madiun                                                                                                    |  |  |  |  |  |  |  |  |  |
|----------------------------------------------------------------------------------------------------|--|--|--|--|--|--|--|--|--|
| Portal × Perkuliahan ×                                                                                                    |  |  |  |  |  |  |  |  |  |
| Status Semester Data per Semester Mahasiswa & Home > Perkuliahan > Status Semester                                                                                                    |  |  |  |  |  |  |  |  |  |
| NIM       90000002       Fakultas       Fakultas Keguruan dan Ilmu Pendidikan (FKIP)         Nama Mahasiswa       Sevima_2       Program Studi       Prodi S-1 Pendidikan Matematika         Status Aktif       Aktif       Angkatan       2017         Pembinbing       SEVIMA       Tahun Kurikulum       2017         Semester / IPK       3/0.00       3/0.00       3/0.00 |  |  |  |  |  |  |  |  |  |
| No Periode Smt Sistem Kuliah Status Cekal SKS IPS TtLSKS IPK Pembimbing Akademik                                                                                                    |  |  |  |  |  |  |  |  |  |
| 1 2017 Gasal 1 Reguler Pagi Aktif 12 300 0 0.00 SEVIMA                                                                                                    |  |  |  |  |  |  |  |  |  |
| 2         2017 Genap         2         Reguler Pagi         Aktif         .8,         2.00         20         0.00         SEVIMA                                                                                                    |  |  |  |  |  |  |  |  |  |
| 3 2018/2019 Gasal 3 Reguler Pagi Non Aktif Cetal 0 0.00 0 0.00 SEVIMA                                                                                                    |  |  |  |  |  |  |  |  |  |

Gambar 6.13 Halaman Daftar Status Semester Mahasiswa

#### 6.9 Bagaimana Cara Mengisi Kuesioner?

Menu pengisian kuesioner adalah menu yang digunakan untuk mahasiswa melakukan proses pengisian kuesioner kinerja dosen pengajar, pengisian kuesioner dilakukan sebagai syarat mahasiswa melihat nilai KHS.

#### Langkah – Langkah :

1. Pilih menu **Perkuliahan** → **Pengisian Kuesioner** 

| Sistem Informasi Manajemen Akademik<br>Universitas PGRI Madiun |                                          |               |  |  |  |  |  |  |  |
|----------------------------------------------------------------|------------------------------------------|---------------|--|--|--|--|--|--|--|
| Portal ~                                                       | Perkuliahan 🗸                            |               |  |  |  |  |  |  |  |
| Kuesic                                                         | Data Kurikulum ><br>Proposal Skripsi >   | han Mahasiswa |  |  |  |  |  |  |  |
|                                                                | Kartu Rencana Studi<br>Jadwal Minggu Ini |               |  |  |  |  |  |  |  |
| NIM                                                            | Jadwal Semester Ini<br>Kartu Hasil Studi | 000002        |  |  |  |  |  |  |  |
| Statu:                                                         | Riwayat Keuangan<br>Kemajuan Belajar     | ifi<br>IMA    |  |  |  |  |  |  |  |
| Seme                                                           | Mengulang<br>Transkrip                   | 2.00          |  |  |  |  |  |  |  |
| Periode                                                        | Nilai Mahasiswa<br>Pengisian Kuesioner   | •             |  |  |  |  |  |  |  |
|                                                                | Berhenti Studi                           |               |  |  |  |  |  |  |  |

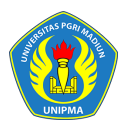

| Kuesioner Perkuliahan Mahasiswa 🔓 Home > Perkuliahan > Pengisian Kuesioner |                                                       |                  |                                                          |                                                                 |                                       |                |  |  |  |
|----------------------------------------------------------------------------|-------------------------------------------------------|------------------|----------------------------------------------------------|-----------------------------------------------------------------|---------------------------------------|----------------|--|--|--|
|                                                                            |                                                       |                  |                                                          |                                                                 | < Kem                                 | bali ke Daftar |  |  |  |
| NIM<br>Nama Mahasisw<br>Status Aktif<br>Pembimbing<br>Semester / IPK       | 90000002<br>a Sevima_2<br>Aktif<br>SEVIMA<br>3 / 0.00 |                  | Fakultas<br>Program Studi<br>Angkatan<br>Tahun Kurikulum | Fakultas Keguruan dar<br>Prodi S-1 Pendidikan M<br>2017<br>2017 | ı Ilmu Pendidikan (FKII<br>fatematika | 2)             |  |  |  |
| Periode 2017/201                                                           | 18 Gasal 🔻                                            |                  |                                                          |                                                                 |                                       |                |  |  |  |
| No                                                                         | Kode                                                  | N                | ama Mata Kuliah                                          | Diisi                                                           | Valid                                 | Detail         |  |  |  |
| 1                                                                          | A01                                                   | KALKULUS         |                                                          |                                                                 |                                       |                |  |  |  |
| 2                                                                          | A02                                                   | ΜΑΤΕΜΑΤΙΚΑΙ      |                                                          |                                                                 |                                       |                |  |  |  |
| 3                                                                          | A03                                                   | TRIGONOMETRI     |                                                          |                                                                 |                                       |                |  |  |  |
| 4                                                                          | A04                                                   | PENDIDIKAN AGAMA |                                                          |                                                                 |                                       |                |  |  |  |

Gambar 6.14 Halaman Kuesioner Perkuliahan Mahasiswa

2. Pilih Periode dan klik tombol pada masing- masing matakuliah, maka akan tampil form pengisian kuesioner, lakukan pengisian kuesioner dengan menjawab pertanyaan yang menurut Anda benar dan centang untuk validasi jawaban kemudian klik tombol [Simpan], seperti contoh dibawah ini :

|                                                      |                                                                           |                        |                                   | 🕻 Kembali ke Daft                | ar 🖪 Simp |
|------------------------------------------------------|---------------------------------------------------------------------------|------------------------|-----------------------------------|----------------------------------|-----------|
| NIM<br>Nama Mahasiswa                                | 90000002<br>Sevima_2                                                      | Periode<br>Mata Kuliah | 2017/2018 Gasal<br>A01 - KALKULUS |                                  | 1         |
|                                                      |                                                                           |                        | Sang                              |                                  |           |
| 0                                                    | Pertanyaan                                                                |                        | Baik                              | * Baik                           | Cukup     |
|                                                      |                                                                           |                        |                                   |                                  |           |
| Apakah dosen m                                       | enerangkan menggunakan alat peraga                                        |                        | •                                 | 0                                | 0         |
| Apakah dosen m<br>Bagaimana pela                     | enerangkan menggunakan alat peraga<br>yanan internet ?                    |                        | •                                 | 0<br>0                           | 0         |
| Apakah dosen m<br>Bagaimana pelaj<br>Bagaiaman pelaj | enerangkan menggunakan alat peraga<br>yanan internet ?<br>yanan petugas ? |                        |                                   | <ul> <li>•</li> <li>•</li> </ul> | 0         |

Gambar 6.15 Halaman Proses Pengisian Kuesioner

 Ulangi lagi untuk pengisian kuesioner pada matakuliah yang lain sampai semua kuesioner matakuliah terisi dan tervalidasi.

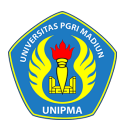

| Kuesioner Perkuliahan Mahasiswa 🔓 Home > Perkuliahan > Pengisian Kuesioner |                                                           |                  |               |                                                          |                                    |                                  |                                      |                                                                                                    |  |
|----------------------------------------------------------------------------|-----------------------------------------------------------|------------------|---------------|----------------------------------------------------------|------------------------------------|----------------------------------|--------------------------------------|----------------------------------------------------------------------------------------------------|--|
|                                                                            |                                                           |                  |               |                                                          |                                    |                                  | Ke                                   | mbali ke Daftar                                                                                                    |  |
| NIM<br>Nama Mahasis<br>Status Aktif<br>Pembimbing<br>Semester / IPP        | 90000002<br>swa Sevima_2<br>Aktif<br>SEVIMA<br>( 3 / 0.00 |                  |               | Fakultas<br>Program Studi<br>Angkatan<br>Tahun Kurikulum | Fakult:<br>Prodi S<br>2017<br>2017 | as Keguruan da<br>S-1 Pendidikan | ın Ilmu Pendidikan (F#<br>Matematika | (IP)                                                                                                    |  |
| Periode 2017/2                                                             | 2018 Gasal 🔹                                              |                  |               |                                                          |                                    |                                  |                                      |                                                                                                    |  |
| No                                                                         | Kode                                                      |                  | Nama Mata Kul | iah                                                      |                                    | Diisi                            | Valid                                | Detail                                                                                                    |  |
| 1                                                                          | A01                                                       | KALKULUS         |               |                                                          |                                    | *                                | ×                                    | <ul> <li>Image: A second second s</li></ul> |  |
| 2                                                                          | A02                                                       | ΜΑΤΕΜΑΤΙΚΑ Ι     |               |                                                          |                                    | ×                                | ~                                    | 1                                                                                                    |  |
| 3                                                                          | A03                                                       | TRIGONOMETRI     |               |                                                          |                                    | ~                                | ~                                    |                                                                                                    |  |
| 4                                                                          | A04                                                       | PENDIDIKAN AGAMA |               |                                                          |                                    | ¥                                | ~                                    | 1                                                                                                    |  |
| 4                                                                          |                                                           |                  |               |                                                          |                                    |                                  |                                      | •                                                                                                    |  |

Gambar 6.16 Halaman Kuesioner Terisi & Tervalidasi

#### 6.10 Bagaimana Cara Mahasiswa Mengajukan Cuti?

Menu berhenti studi adalah menu yang digunakan untuk mahasiswa mengajukan cuti, kemudian cuti yang diajukan oleh mahasiswa divalidasi oleh dosen PA dan Ka.Prodi, selanjutnya mahasiswa bisa membayar tagihan cuti sehingga mahasiswa menerima cetak SK cuti dan mengubah status mahasiswa menjadi Cuti.

#### Langkah – Langkah :

1. Pilih menu **Perkuliahan → Berhenti Studi** 

| <b>(2)</b>           | Sistem II<br>Universita                                       | nformasi Manajemen Ak<br>s PGRI Madiun                  | ademik             |                  | · · · · · · · · · · · · · · · · · · ·                    | 🚯 Bantuan                                                | Ð Menu                          | 💄 Sevima_2 👻 😯              |
|----------------------|---------------------------------------------------------------|---------------------------------------------------------|--------------------|------------------|----------------------------------------------------------|----------------------------------------------------------|---------------------------------|-----------------------------|
| Portal               | ~ Perkuli                                                     | ahan ~                                                  |                    |                  |                                                          |                                                          |                                 |                             |
| Mah                  | iasiswa i                                                     | Riwayat Berhenti Studi Mahasiswa                        | a                  |                  |                                                          |                                                          | Home >                          | Peruliahan > Berhenti Studi |
|                      |                                                               |                                                         |                    |                  |                                                          |                                                          | Kembali ke                      | Daftar + Tambah Data        |
| NI<br>Ni<br>St<br>Se | M<br>ama Mahasist<br>atus Aktif<br>embimbing<br>emester / IPK | 900000002<br>wa Sevima_2<br>Aktif<br>SEVIMA<br>3 / 0.00 |                    |                  | Fakultas<br>Program Studi<br>Angkatan<br>Tahun Kurikulum | Fakultas Keguruan<br>Prodi S-1 Pendidika<br>2017<br>2017 | dan Ilmu Pendi<br>an Matematika | idikan (FKIP)               |
| No                   | Periode                                                       | Status Studi                                            | Status<br>Akademik | Tgl<br>Pengajuan | Periode Pengajuan<br>cuti                                | Disetujui? (Dosen<br>Wali)                               | Disetuju<br>(Kaprod             | i? Aksi<br>i)               |
| 1                    | 2017<br>Genap                                                 | Berhenti Studi Sementara<br>(Cuti)                      | Non Aktif          | 13 Sep 2017      | 20172-20172                                              | ~                                                        | ~                               | ₽ ∕                         |
| 4                    |                                                               |                                                         |                    |                  |                                                          |                                                          |                                 | )<br>}                      |

Gambar 6.17 Halaman Daftar Berhenti Studi Mahasiswa

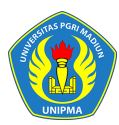

2. Untuk mengajukan cuti klik tombol **[+Tambah Data]**, kemudian masukkan data pengajuan cuti dan klik tombol **[Simpan]** untuk menyimpan data pengajuan cuti dan selanjutnya bisa dilakukan proses validasi cuti, seperti contoh berikut :

| Mahasiswa Data Berhenti Sti       | udi Mahasiswa Mahasiswa         |                                        | Home > Perkuliahan > Berhenti Studi > Mahasiswa |
|-----------------------------------|---------------------------------|----------------------------------------|-------------------------------------------------|
|                                   | < Kembali k                     | xe Daftar 🖺 Simpan                     |                                                 |
| Periode                           | 2017 Gasal                      | Validasi (Dosen Pa                     | × Setuju                                        |
| Status Studi Yang Diajukan        | Berhenti Studi Sementara (Cuti) | 🗸 Validasi (Kaprodi)                   | × Setuju                                        |
| Universitas Tujuan (Untuk<br>BST) |                                 | Periode mulai cuti *                   | 2017/2018 Gasal                                 |
| Alasan Berhenti *                 | Dinas keluar kota 3 bulan       | Periode selesai cuti *                 | 2017/2018 Genap 🔻                               |
|                                   |                                 | Bukti Pembayaran Tagihan<br>Terakhir * | pdf, jpg, Jpg, JPG, Pdf, PDF (maxsize: 0.5MB)   |
| Nomor Surat Rekomendasi           |                                 |                                        |                                                 |
| Nomor Surat Keputusan.            |                                 |                                        |                                                 |

Gambar 6.18 Halaman Proses Pengisian Data Pengajuan Cuti

#### 7 Proses Keluar Sistem

Untuk keluar dari system caranya arahkan mouse pada nama User yang terdapat pada

| pojok kanan atas, kemudian tekan tombol | Keluar                                | , sep      | erti cor | toh berikut :       |         |       |
|-----------------------------------------|---------------------------------------|------------|----------|---------------------|---------|-------|
| SIM Akademik<br>Universitas PGRI Madiun | , , , , , , , , , , , , , , , , , , , | <b>Z</b> A | 🔿 Menu   | 💄 ESKA KURNIAWATI E | FENDI - |       |
| Portal ~ Perkuliahan ~                  |                                       |            |          |                     |         |       |
| Kartu Rencana Studi KRS Mahasiswa       |                                       |            |          |                     | IDI     | na St |
|                                         |                                       |            |          | Login Terakhir:     |         | iah   |

|    |                |                        |                 | - 1      |                            |           |
|----|----------------|------------------------|-----------------|----------|----------------------------|-----------|
| ١. |                |                        |                 |          |                            |           |
|    | NIM            | 16411001               | Fakultas        | Fakultas | Mahasiswa - Prodi S-1 Pend | i 🍷 Ganti |
|    | Nama Mahasiswa | ESKA KURNIAWATI EFENDI | Program Studi   | Prodi S- |                            | ¥         |
|    | Status Aktif   | Aktif                  | Angkatan        | 2016     | Edit Foto Profil           | Keluar    |
|    | Dombimbing     |                        | Tahun Kurikulum | 2017     |                            | <u> </u>  |

Gambar 7.1 Tampilan Proses Keluar dari Sistem

### 

© 2017 Unit Sistem Informasi dan Jaringan All rights reserved.

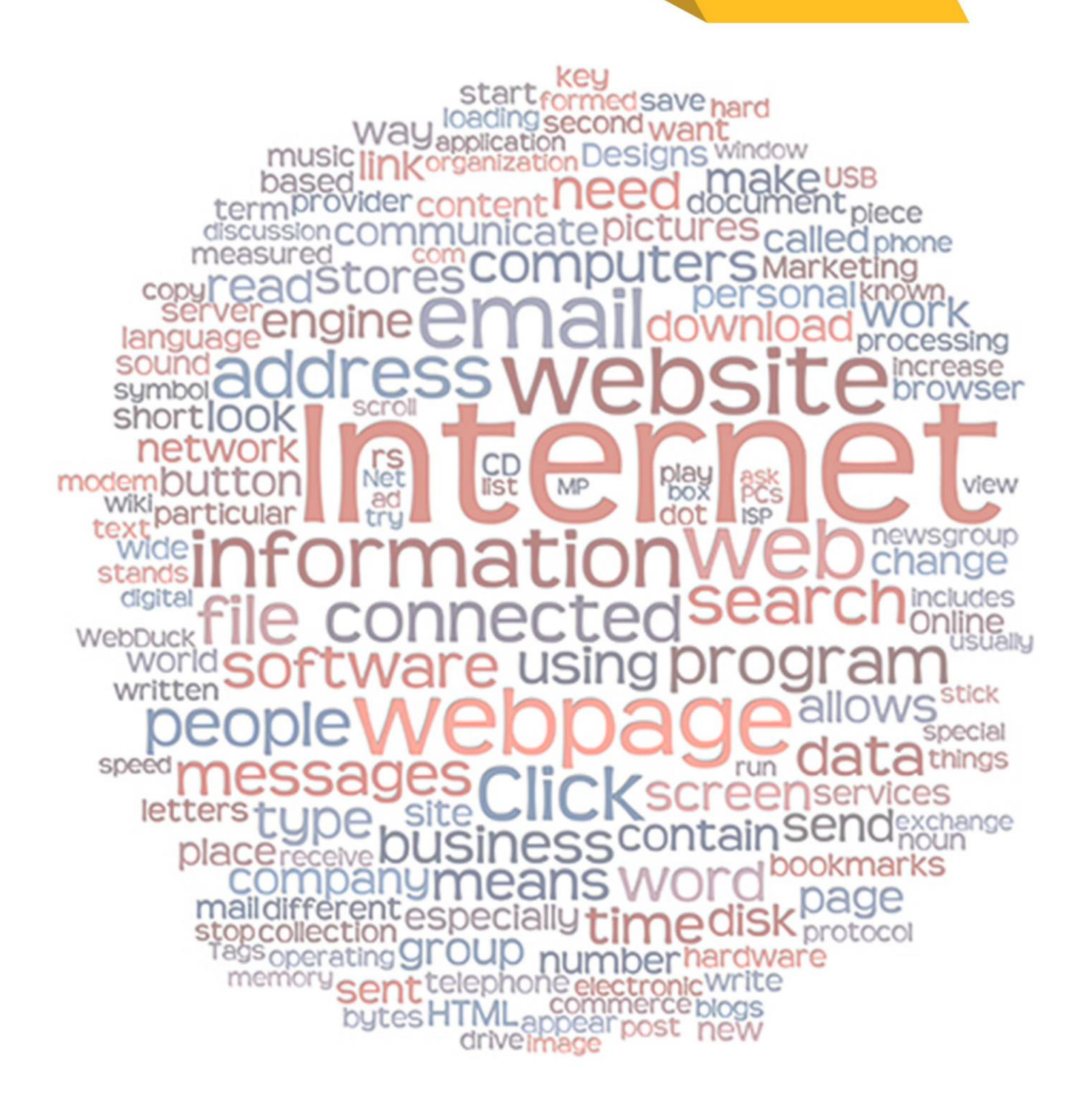